1- Open Word and select the "Mailings" tab:

| w] 🔛     | <del>ن</del> ک | <b>(</b> 5 ≠ |                        |                        |                          |                  |                   |              |         |                         | Documen | t2 - Word       |          |                       |
|----------|----------------|--------------|------------------------|------------------------|--------------------------|------------------|-------------------|--------------|---------|-------------------------|---------|-----------------|----------|-----------------------|
| FILE     | HOME           | E INSE       | RT DESIG               | GN PAGEL               | AYOUT F                  | EFERENC          | es <mark>M</mark> | AILINGS      | REVIEW  | VIEW                    | Acroba  | t               |          |                       |
| Envelope | Labels         | Start Mail   | Select<br>Recipients * | Edit<br>Recipient List | Highlight<br>Merge Field | Address<br>Block | Greeting          | Insert Merge | Rules - | ,<br>Fields<br>e Labels | Results | Find Recipient  | Finish & | Merge to<br>Adobe PDF |
| Cre      | ate            |              | Start Mail Me          | erge                   |                          |                  | Write & I         | nsert Fields |         |                         |         | Preview Results | Finish   | Acrobat               |

## 2- Click on 'Labels'

| File Hom         | e Insert              | Page Lay               | out Refere             | ences Mail                | ings             | Review           | View                    | Acrobat                                    |                    |        |
|------------------|-----------------------|------------------------|------------------------|---------------------------|------------------|------------------|-------------------------|--------------------------------------------|--------------------|--------|
| Envelopes Labels | Start Mail<br>Merge ▼ | Select<br>Recipients * | Edit<br>Recipient List | Highlight<br>Merge Fields | Address<br>Block | Greeting<br>Line | Insert Merge<br>Field ~ | Rules ▼ Rules ▼ Match Fields Update Labels | Preview<br>Results | k<br>2 |
| Create           |                       | Start Mail Me          | rge                    |                           |                  | Write & In       | sert Fields             |                                            |                    | Pr     |
| L                |                       |                        | 🛛                      | 1                         | 1                | 2                | 3                       | 1 * * * 4 * * * 1 *                        | 5                  | 1      |

3- Click in the Label Box in the popup window:

| Envelopes and Labels                                                                                      | ×    |  |  |  |  |  |
|----------------------------------------------------------------------------------------------------|------|--|--|--|--|--|
| Envelopes Labels                                                                                          |      |  |  |  |  |  |
| Address: Use return add                                                                                   | ress |  |  |  |  |  |
|                                                                                                    |      |  |  |  |  |  |
|                                                                                                    | Ŧ    |  |  |  |  |  |
| Print Label   Image of the same label Microsoft, 1/2 Letter   Image of the same label 1/2 Letter Postcard |      |  |  |  |  |  |
| Row: 1 📩 Column: 1 📩                                                                                      |      |  |  |  |  |  |
| Before printing, insert labels in your printer's manual feeder.                                           |      |  |  |  |  |  |
| Print New Document Options E-postage Properties                                                           |      |  |  |  |  |  |
| Can                                                                                                    | cel  |  |  |  |  |  |

4- Here's where you will choose the Type and size of your return address labels. Avery US letter and 8460 is the type and size for this demonstration: Click 'OK'

| abel Options                                   | L.                             |
|------------------------------------------------|--------------------------------|
| Printer information                            |                                |
| Continuous-feed printers                       |                                |
| Page printers <u>Tray</u> : Default tray (Main | Tray) 💌                        |
| Label information                              |                                |
| Label vendors: Avery US Letter                 |                                |
| Find updates on Office.com                     |                                |
| Product number:                                | Label information              |
| 8395 Self Adhesive Name Badges                 | Type: Easy Peel Address Labels |
| 8460 Easy Peel Address Labels                  | Height: 1"                     |
| 8462 Easy Peel Address Labels                  | Width: 2.63"                   |
| 8463 Shipping Labels                           | Page size: 8.5" × 11"          |
| 8464 Shipping Labels                           |                                |
| Details New Label Delete                       |                                |
|                                                |                                |

5- Be sure 'Full page of the same label' is also selected:

| <u>A</u> ddress:                                 | 🔯 🔻 🔲 Use <u>r</u> eturn address   |
|--------------------------------------------------|------------------------------------|
|                                                  |                                    |
|                                                  |                                    |
| Print                                            | Label                              |
| Eull page of the same label                      | Avery US Letter, 8460 Easy Peel Ad |
| Single label                                     |                                    |
|                                                  |                                    |
| Before printing, insert labels in your printer's | manual feeder.                     |
|                                                  | Ontions E-postage Properties       |

- 6- Inside the 'Address' Box, type in your name and address as you would like it to be on your return address labels.
- 7- Before you click on the Print Button, be sure to put your labels in the printer. Then Click Print.

| Envelopes and Labels                                                            | ? ×                                                                     |
|---------------------------------------------------------------------------------|-------------------------------------------------------------------------|
| Envelopes Labels                                                                |                                                                         |
| <u>A</u> ddress:                                                                | 🔟 🔻 🔲 Use <u>r</u> eturn address                                        |
| Andrea Antonik<br>1234 Main Street<br>Windsor, Ca 95492                         | ŕ                                                                       |
| Print<br>© Eul page of the same label<br>© Single label<br>Row: 1 © Column: 1 © | Label<br>Avery US Letter, 8460 Easy Peel Ad<br>Easy Peel Address Labels |
| Before printing, insert labels in your printer's r                              | Ditions E-postage Properties                                            |
|                                                                                 | Cancel                                                                  |